INSTRUKCJA UŻYTKOWNIKA – DRUKARKA 3D

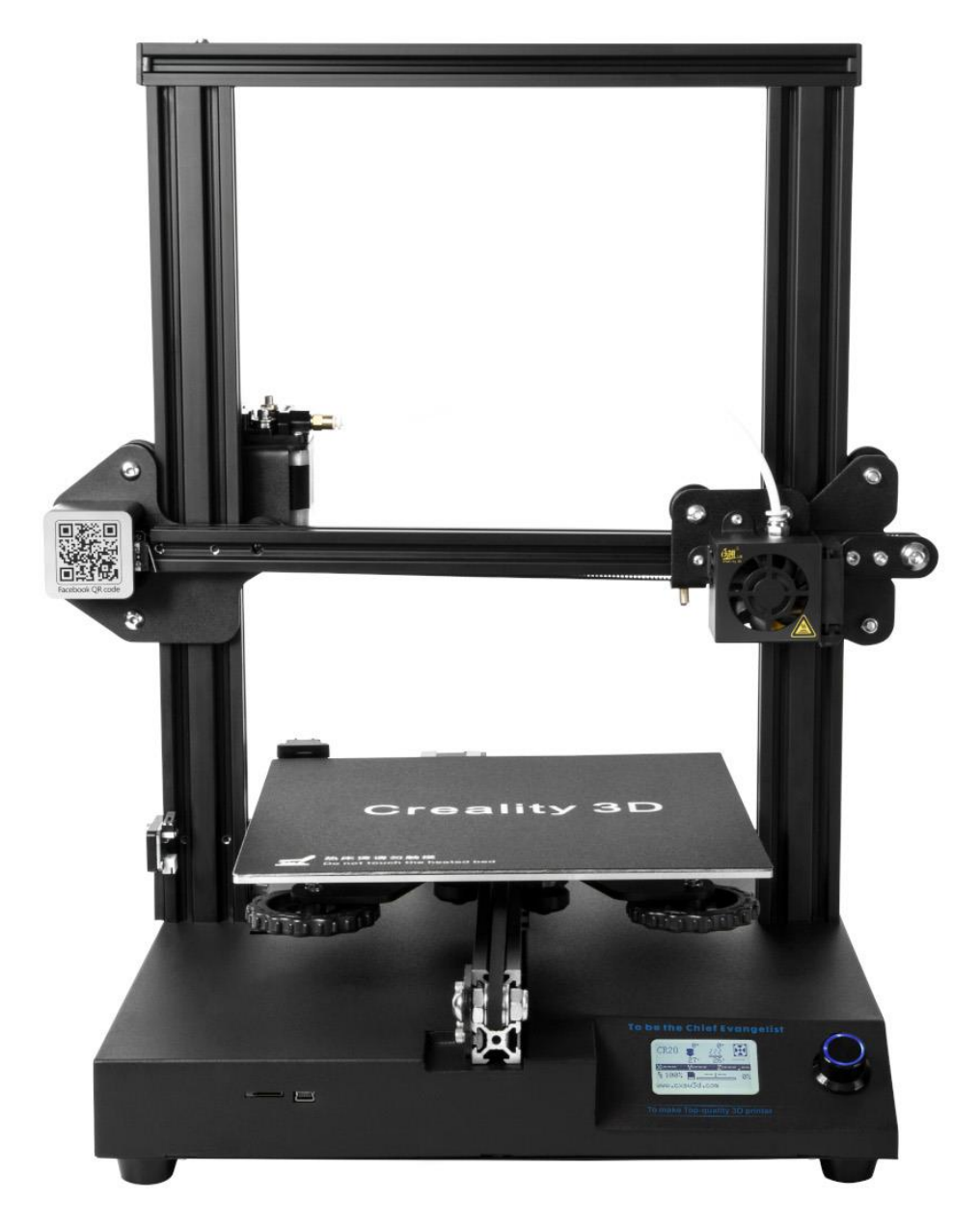

Niniejsza instrukcja użytkowania dotyczy modelu drukarki 3D: CR-20

Przed rozpoczęciem pracy z drukarką należy zapoznać się z instrukcją użytkowania.

### WAŻNE!

- 1. Aby uniknąć przypadkowych obrażeń ciała i szkód majątkowych, nie należy używać drukarki w sposób inny niż opisany w niniejszym dokumencie.
- 2. Nie należy umieszczać drukarki w pobliżu materiałów łatwopalnych, wybuchowych lub źródeł ciepła. Korzystanie z drukarki powinno odbywać się w dobrze wentylowanym, chłodnym pomieszczeniu o niskim poziomie pyłu.
- 3. Nie należy umieszczać drukarki w miejscach narażonych na nagłe wibracje lub w innym niestabilnym środowisku, może to doprowadzić do pogorszenia jakości wydruku.
- 4. Należy korzystać wyłącznie z filamentu zalecanego przez producenta, aby uniknąć zatkania głowicy i uszkodzenia drukarki.
- 5. Nie należy używać innych kabli zasilających niż te dołączone do zestawu. Drukarkę należy podłączyć do uziemionego gniazdka elektrycznego.
- 6. Nie dotykać dyszy i gorącego stołu podczas drukowania, aby uniknąć poparzeń i obrażeń ciała.
- 7. Nie należy nosić rękawic ani luźnych ubrań podczas obsługi drukarki, aby uniknąć wciągnięcia, zmiażdżenia i innych uszkodzeń ciała.
- 8. Resztki filamentu należy usuwać za pomocą odpowiednich narzędzi, zanim dysza się ochłodzi. Nie należy dotykać dyszy bezpośrednio podczas pracy, aby uniknąć poparzenia.
- 9. Należy pamiętać o regularnej konserwacji drukarki (czyszczenie obudowy drukarki suchą szmatką po wyłączeniu zasilania, wycieranie kurzu).
- 10. Dzieci w wieku poniżej 10 lat nie mogą korzystać z drukarki bez nadzoru.

### **BUDOWA DRUKARKI**

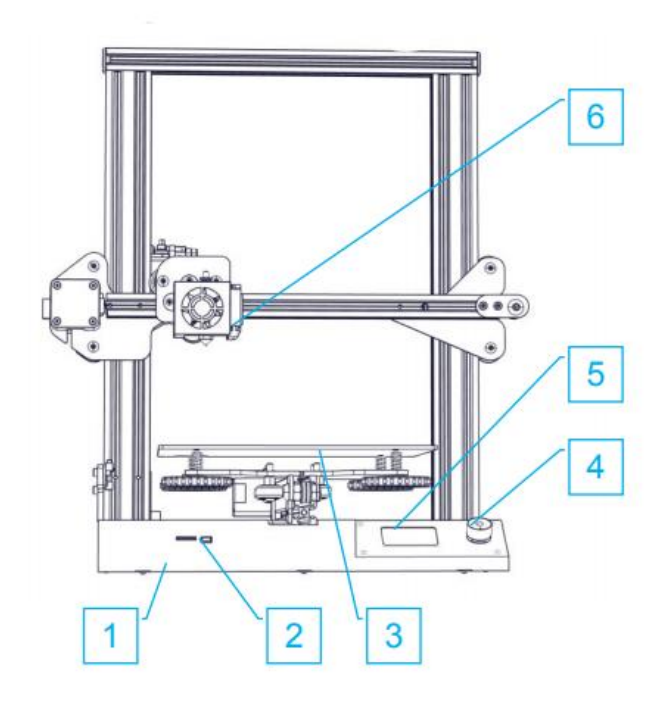

- 1. Rama podstawy
- 2. Slot kart SD i port USB
- 3. Platforma
- 4. Pokrętło
- 5. Wyświetlacz LCD
- 6. Dysza
- 7. Stojak na filament
- 8. Silnik Ekstrudera (E)
- 9. Krańcówka osi Y
- 10.Silnik osi Y
- 11.Łącznik
- 12. Silnik osi Z
- 13. Krańcówka osi Z
- 14. Krańcówka osi X
- 15.Silnik osi X

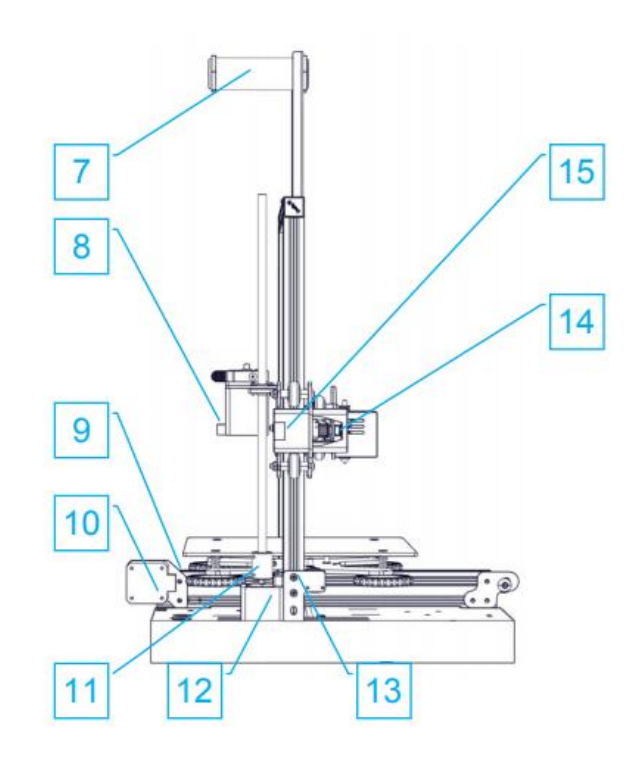

# MONTAŻ

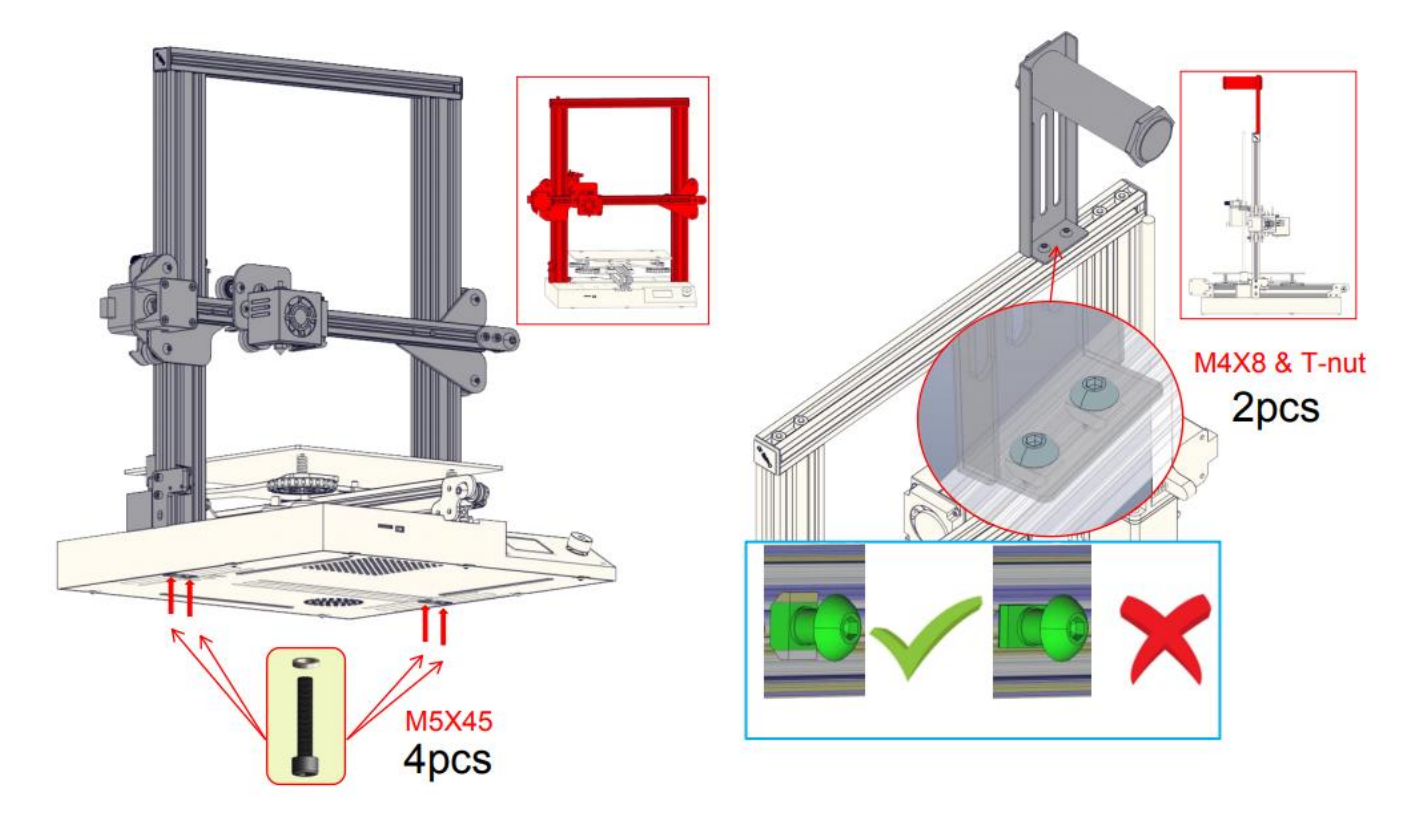

## PODŁĄCZENIE PRZEWODÓW

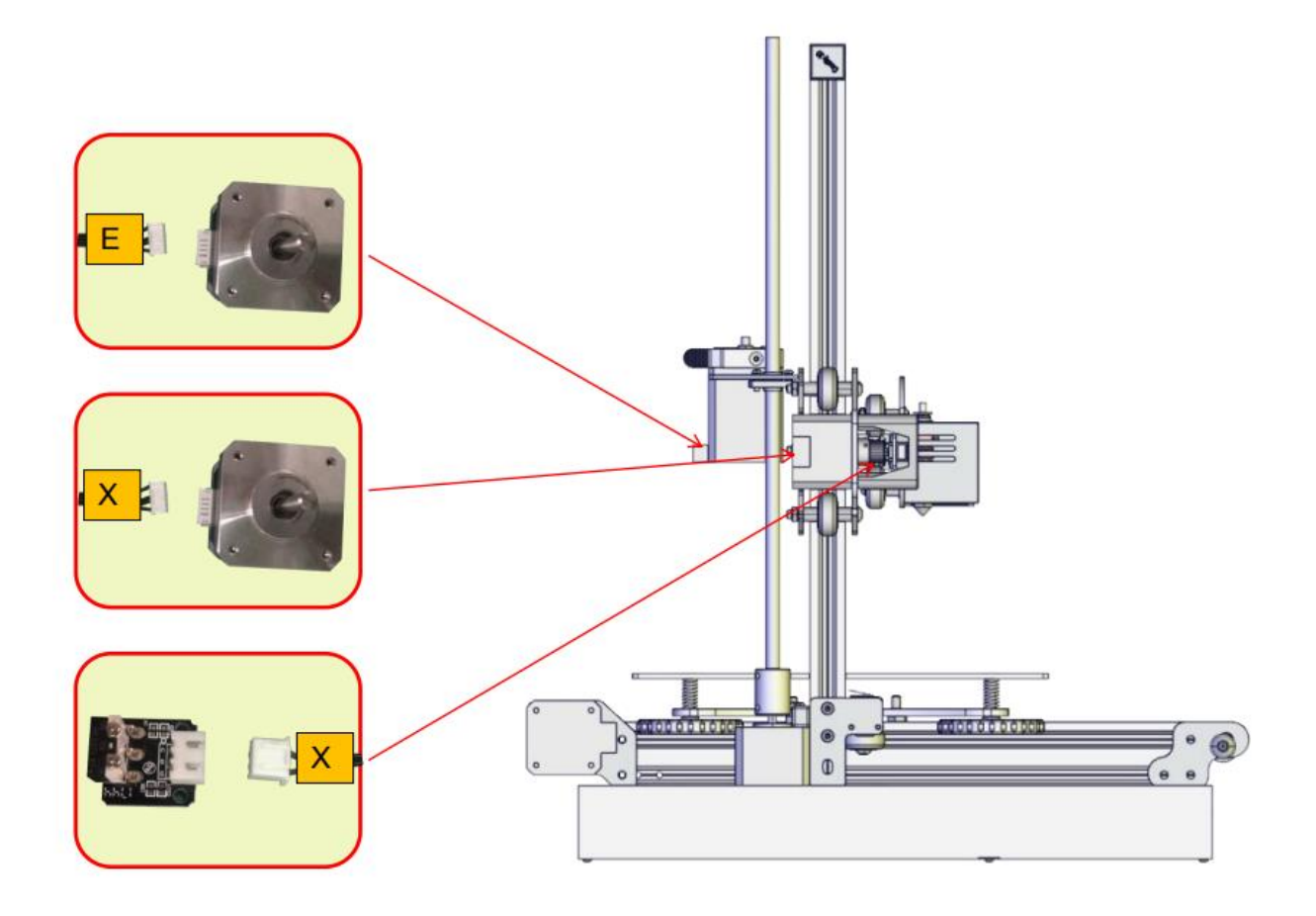

### INTERFEJS

|                                                                                    |                                                                          |                                            |                                                    | Screen Options            |                                                                      |  |
|------------------------------------------------------------------------------------|--------------------------------------------------------------------------|--------------------------------------------|----------------------------------------------------|---------------------------|----------------------------------------------------------------------|--|
|                                                                                    |                                                                          |                                            | Menu                                               | Sub Menu                  | Explanation                                                          |  |
|                                                                                    |                                                                          |                                            | ↑Info Screen↑                                      | ↑ main ↑                  | Return                                                               |  |
| Print speed Device Model                                                           | Set temperature of the<br>Nozzle<br>Current temperature<br>of the Nozzle |                                            | Prepare→                                           | Disable Steppers          | Loving X Y Z axis by<br>your hands                                   |  |
|                                                                                    |                                                                          |                                            |                                                    | Auto Home                 | return to the origin                                                 |  |
|                                                                                    |                                                                          |                                            |                                                    | Preheat PLA               |                                                                      |  |
|                                                                                    |                                                                          |                                            |                                                    | Preheat ABS               |                                                                      |  |
|                                                                                    | Set temperature of the<br>Hot Bed                                        | Push: OK/Enter                             |                                                    | Cool down                 | Close and cooldown<br>the nozzle                                     |  |
|                                                                                    | Current temperature<br>of the Hot Bed                                    | Sub Menu<br>Rotate: Change<br>Option/Value |                                                    | ∎ove Axis→                | Loving X Y Z axis or<br>Extruder by given<br>value.                  |  |
|                                                                                    | Part Cooling Fan<br>Speed                                                |                                            | Control→                                           | Temperature→              | Heat the nozzle and<br>the bed or change fan<br>speed by given value |  |
| CR20 204* 50*                                                                      |                                                                          |                                            |                                                    | Restore Failsafe          | Restore factory<br>setting                                           |  |
| CH20 204° 50° 100%<br>X4355 0 Y4102, 92° 11.5<br>% 100% 00:03 53%<br>Heating done. |                                                                          |                                            | No card<br>/Print from SD                          | Select the printing model |                                                                      |  |
|                                                                                    |                                                                          |                                            | Init. SD-Card<br>/Change SD-Card                   | rd                        |                                                                      |  |
|                                                                                    |                                                                          |                                            | Pringting                                          |                           |                                                                      |  |
|                                                                                    |                                                                          |                                            |                                                    | Speed                     | Change Printing Speed<br>by given value                              |  |
| Print fi                                                                           | me<br>ing<br>e                                                           | Current location of the                    | rrent location of the<br>izle iune→<br>nt progress | Nozzle                    | Change the<br>temperature by given<br>value                          |  |
| remain                                                                             |                                                                          | Print progress                             |                                                    | Bed                       | Change the<br>temperature by given<br>value                          |  |
| messag                                                                             |                                                                          |                                            |                                                    | Fan Speed                 | Change Fan Speed by<br>given value                                   |  |
|                                                                                    |                                                                          |                                            |                                                    | Flow                      | Change filament flow<br>by given value                               |  |
|                                                                                    |                                                                          |                                            | Pause Print                                        |                           | 120 III                                                              |  |
| 2                                                                                  |                                                                          |                                            | Stop Print                                         |                           |                                                                      |  |

Drukarka posiada interfejs w języku angielskim

Na wyświetlaczu znajdują się takie informacje jak:

- prędkość druku
- model drukarki
- ustawiona temperatura dyszy
- aktualna temperatura dyszy
- ustawiona temperatura stołu
- aktualna temperatura stołu
- prędkość obrotowa wentylatora
- czas drukowania
- postęp druku
- wyświetlane wiadomości
- Aktualna pozycja dyszy
- Przycisk: OK/Enter

### NAGRZEWANIE

### Method 1

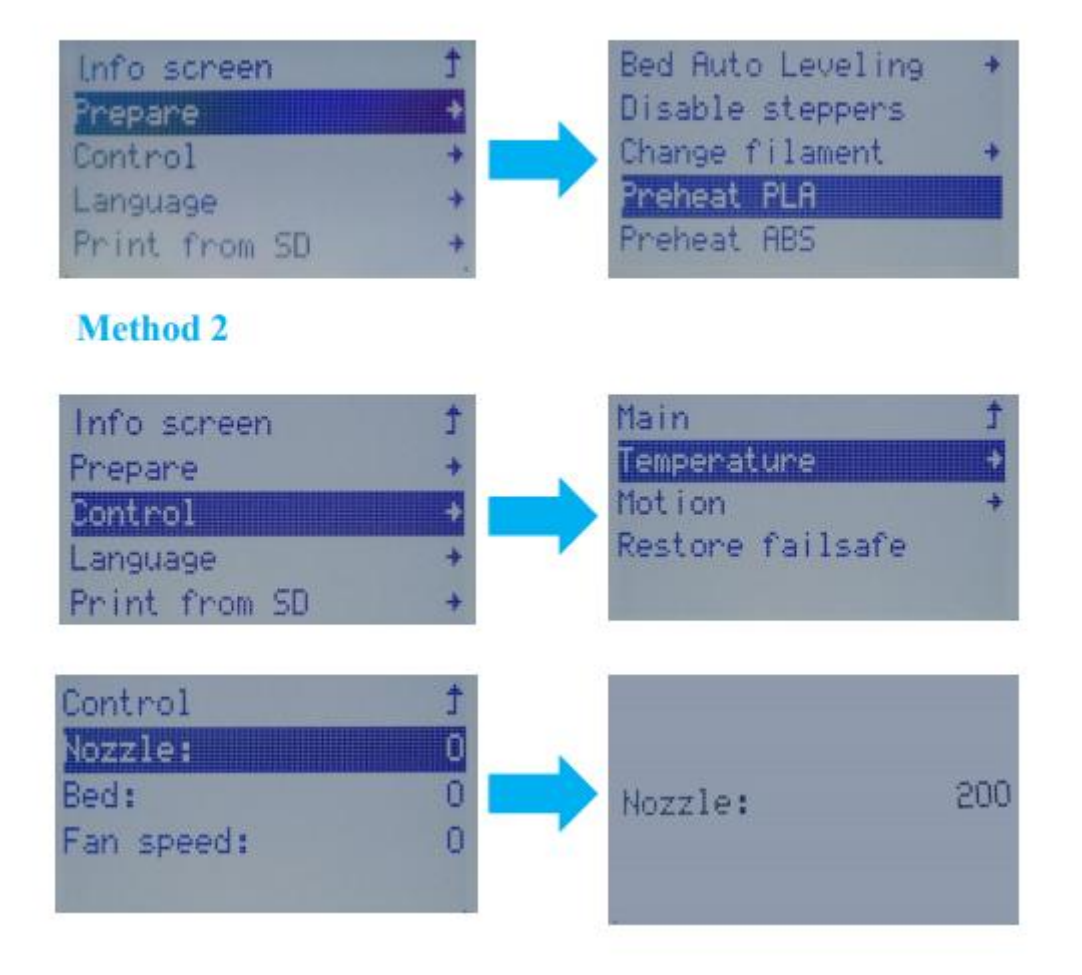

### Metoda 1

Wejdź w ustawienia (Prepare), a następnie wybierz rodzaj filamentu.

### Metoda 2

Wejdź w ustawienia (Control), Teperature, Nozzle, a następnie ustaw temperaturę.

### **ŁADOWANIE FILAMENTU**

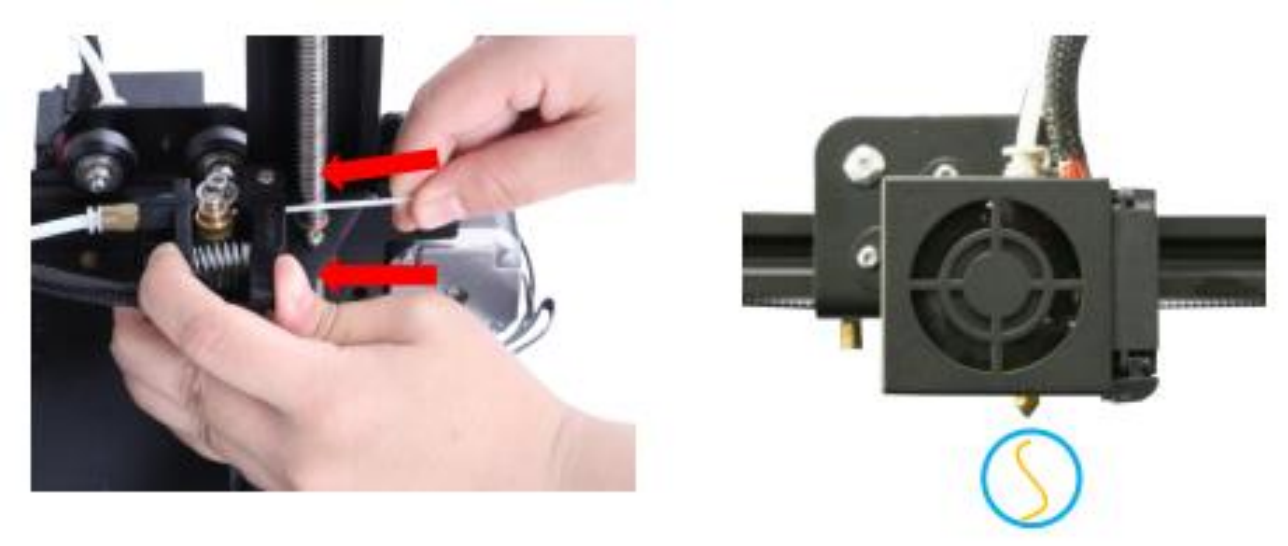

Press and hold the extruder lever then insert the1.75mm filament through the small hole of the extruder. Continue feeding until you see filament come out the nozzle.

# Tip: How to Replace the Filament?

1、Cutting filament near the Extruder and slowly feed new filament

until they are fed into the new filament.

2. Preheating the nozzle and withdraw the filament quickly and feed the new filament

Naciśnij i przytrzymaj sprężynę na ekstruderze, włóż filament przez mały otwór w ekstruderze, przepychaj go do momentu, aż filament zacznie wyciekać przez dyszę.

### Wskazówki: wymiana filamentu

Metoda 1: odetnij filament przy samym ekstruderze i powolni wepchnij nowy filament przez otwór.

Metoda 2: rozgrzej dyszę i wyjmij filament, a następnie włóż nowy.

### **POZIOMOWANIE PLATFORMY**

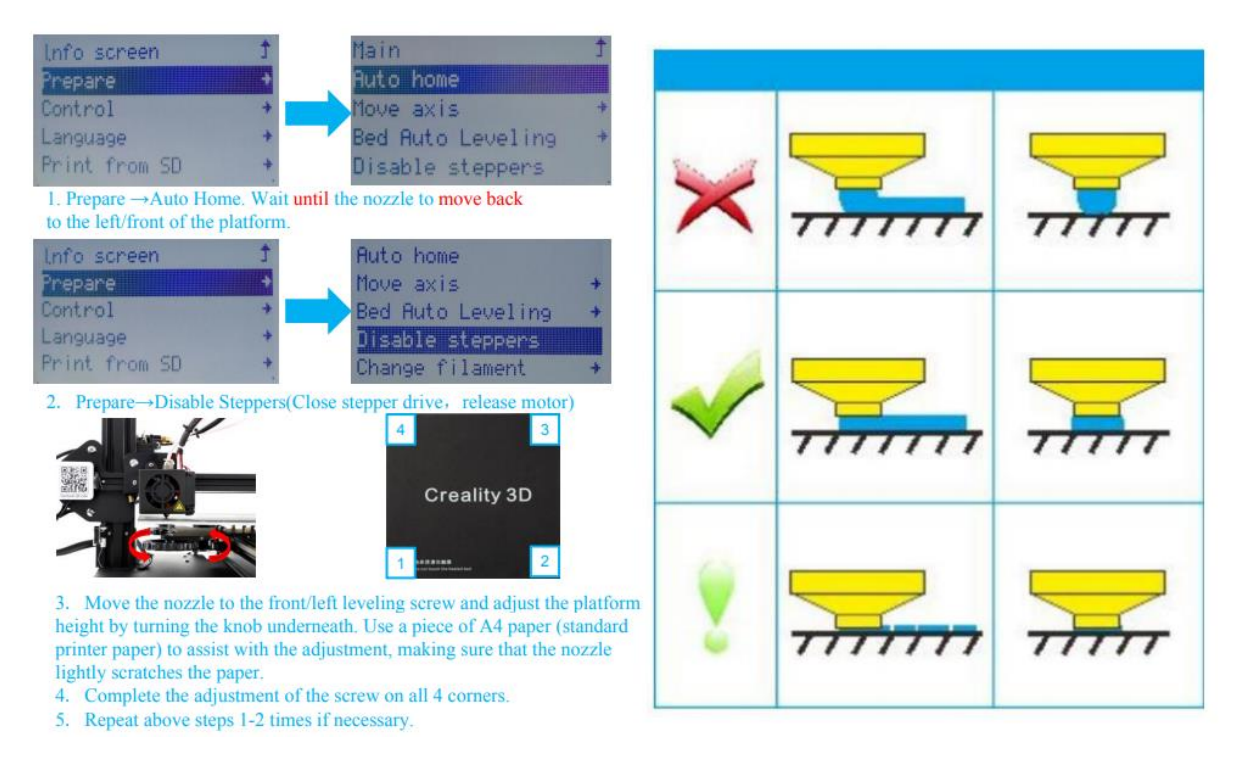

- 1. Prepare -> Auto Home. Czekaj aż dysza przemieści się do lewej/przedniej strony platformy.
- 2. Prepare -> Disable Steppers
- Przesuń dyszę do przedniej/lewej strony poziomując śrubę i dostosuj wysokość platformy przekręcając pokrętło. Dodatkowo można użyć kartki papieru A4, do pomocy w regulacji.
- 4. Dokończ regulację 4 śrub.
- 5. Powtórz te kroki 1-2 razy jeżeli to konieczne.

### **INSTALACJA OPROGRAMOWANIA**

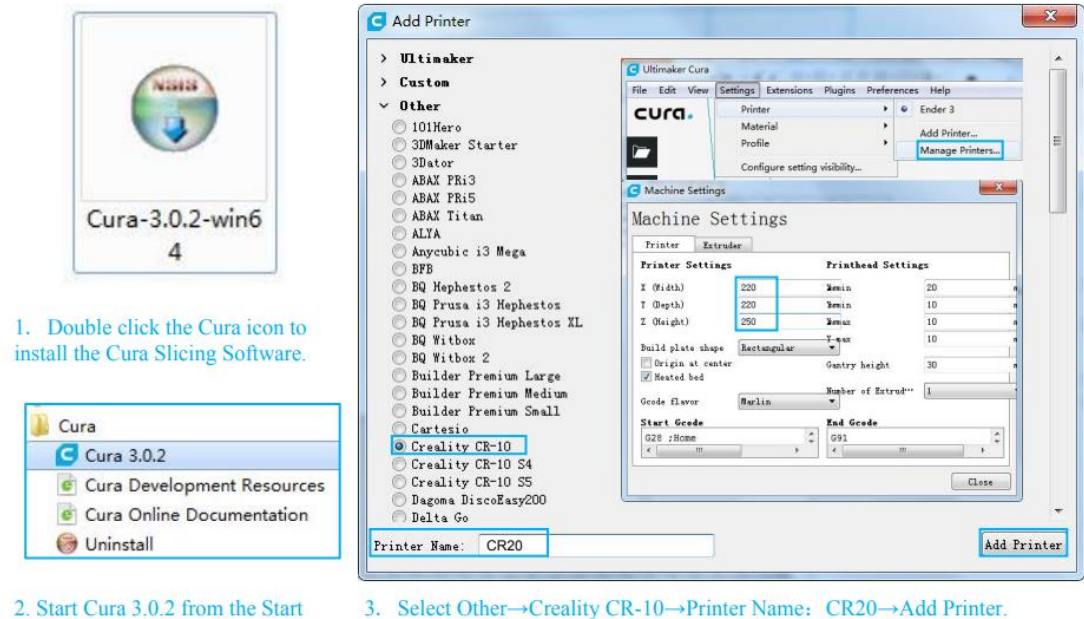

Menu.

- 4、 Setting→Printer→Manage Printers... 5、 Change Printer Settings to (220,220,250).
- 1. Kliknij dwa razy na ikonę Cura.
- 2. Uruchom program Cura z menu start
- 3. Wybierz Other -> Creality CR-10 -> Printer NameL CR-20 -> Add printer
- 4. Settings -> Printer -> Manage Printers
- 5. Zmień ustawienia drukarki na 220, 220, 250

### DRUKOWANIE

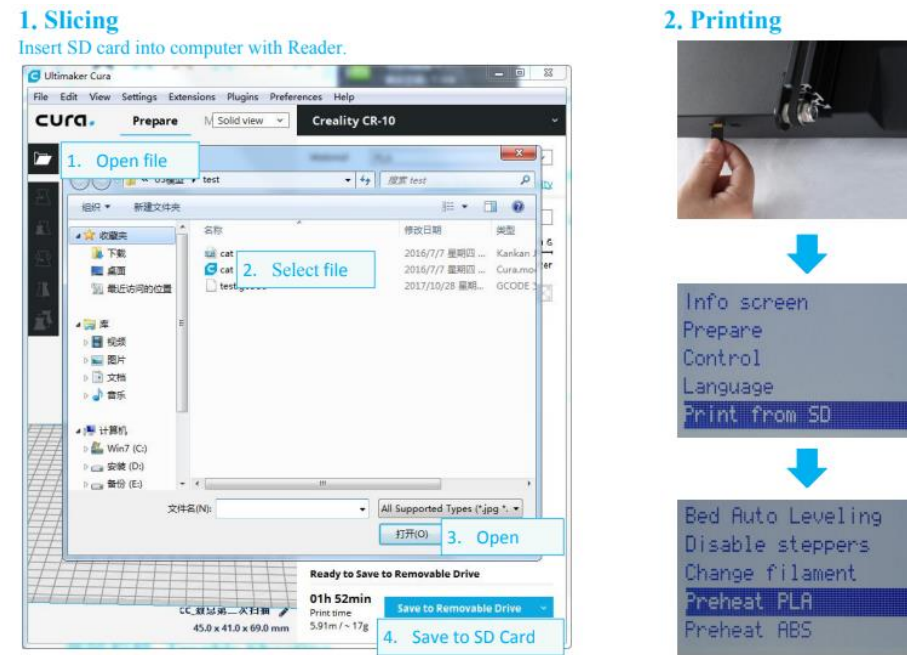

Insert the SD card Info screen Prepare Control Language Print from SD Bed Auto Leveling Disable steppers Change filament Preheat PLA Preheat ABS

### Projektowanie

- 1. Umieść kartę SD w komputerze używając czytnika
- 2. Wybierz plik
- 3. Otwórz
- 4. Zapisz na karcie SD

### Drukowanie

- 1. Umieść kartę SD
- 2. Wybierz "Print from SD"
- 3. Wybierz plik do druku

### SCHEMAT PODŁĄCZENIA

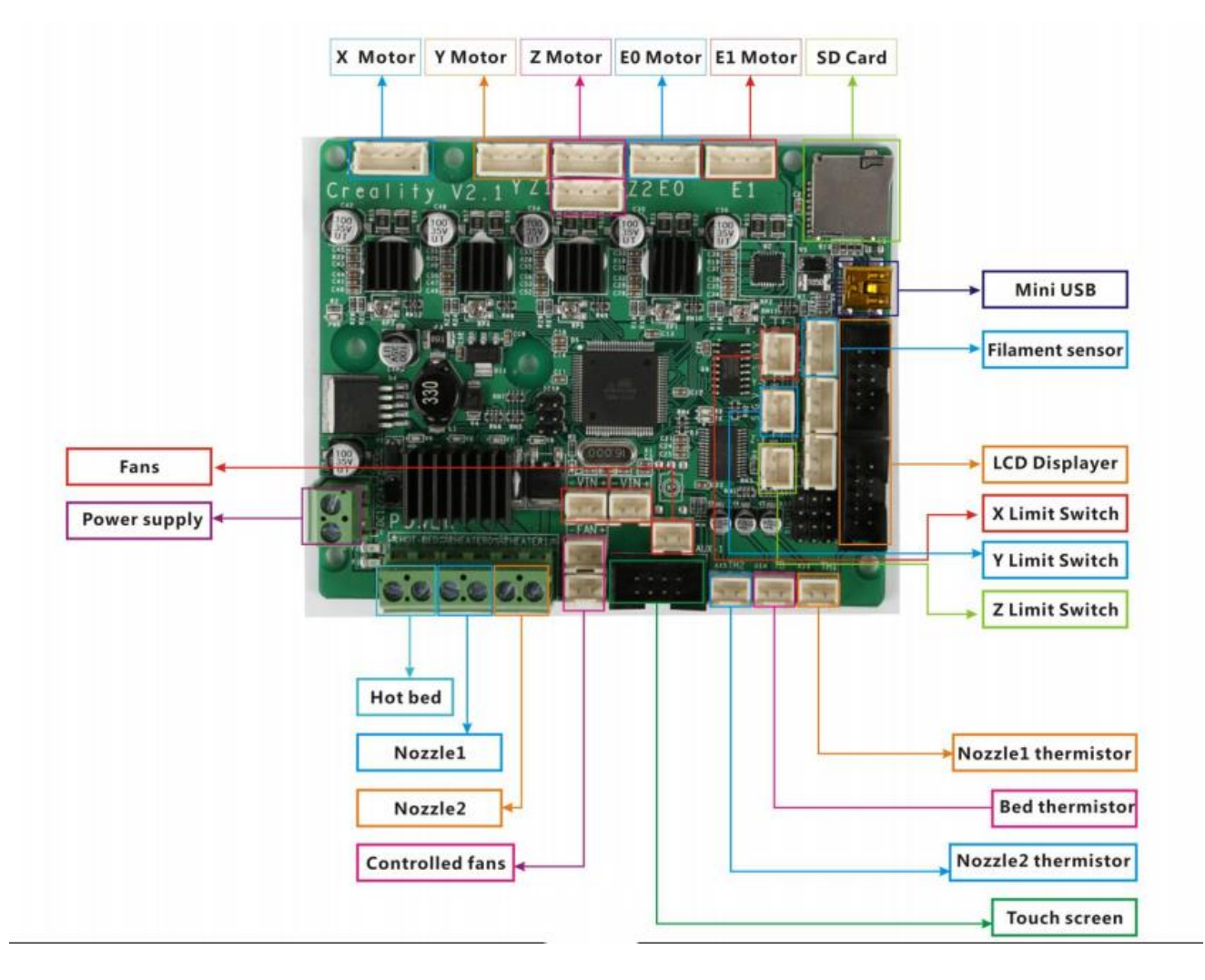

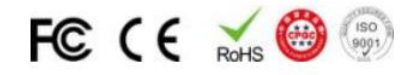

Shenzhen Creality3D Technology CO.,LTD. After-Sales Service Tel: 400-6133 882 Official Website : www.creality3d.com Company Address : 12F, Building No.3, Jinchengyuan Industrial Area, Huafan Road, Dalang, Longhua, Shenzhen,Guangdong Province